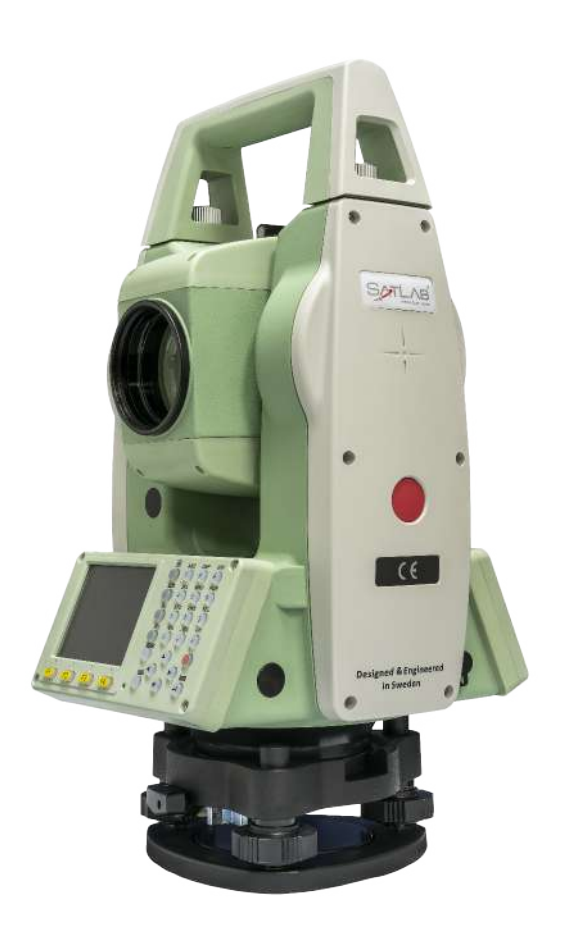

# ESTAÇÃO TOTAL SATLAB SLT2

# **GUIA PRÁTICO – DESCARREGAR LEVANTAMENTO E ABRIR NO TG98**

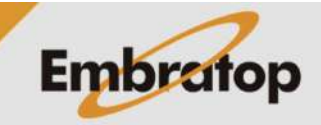

www.embratop.com.br

# 1. Descarregar levantamento

# 1. Entre em 4 Transfer;

# 2. Em Transf. de dados, entre em F2 – Exportar Dados;

Menu PrincipalImage: Strain Strain Str

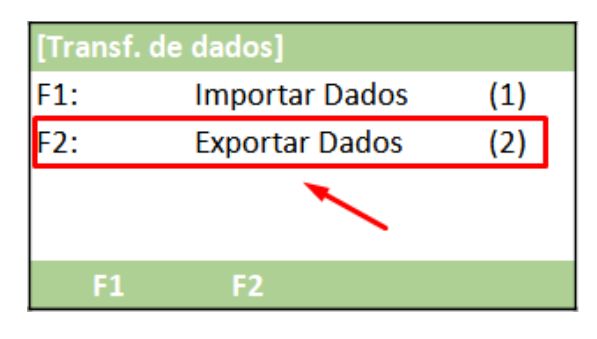

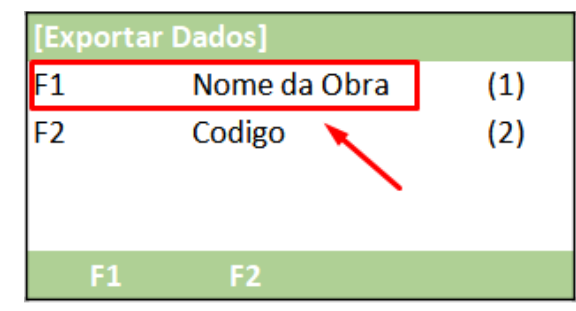

3. Em Exportar Dados, entre em F1 – Nome da Obra;

### 4. Em Nome da Obra:

- **Obra**: selecione o trabalho que deseja exportar

 - Tipo: escolha o tipo de dado que será exportado (Medição ou Coordenadas (PT-Fixo))

- Interface: a forma da saída de dados, Serial (RS232) ou Pendrive (Cartao SD)

- **Formato**: ao descarregar via Pendrive, selecione o formato do arquivo de saída

| [Nome da O | bra]         |        |
|------------|--------------|--------|
| Obra:      | EMBRATOP     |        |
| Tipo:      | Codigo       | 0      |
| Interface: | Cartao SD    | 0      |
| Formato:   | GTS-7(*.gt7) | 0      |
| Obra:      |              | Export |

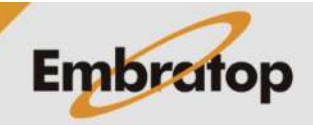

5. Insira o pendrive na estação total;

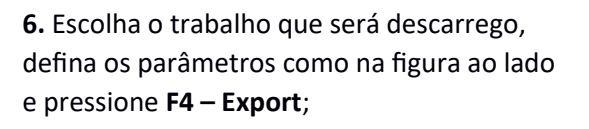

**7.** Será exibida a mensagem e o arquivo será gravado no pendrive.

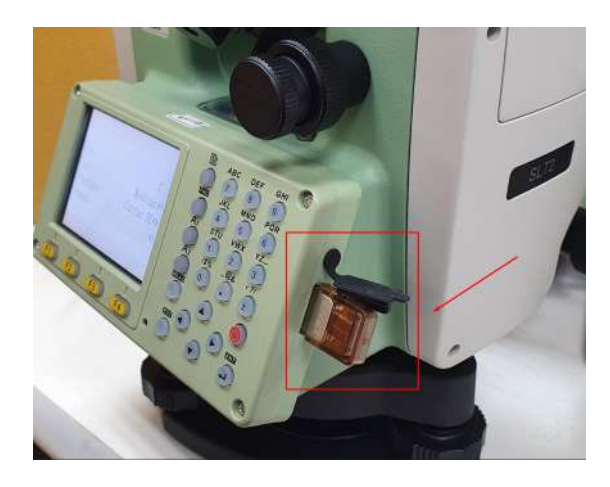

| [Nome da Obra | ]            |        |
|---------------|--------------|--------|
| Obra:         | EMBRATOP     |        |
| Tipo:         | Codigo       | 0      |
| Interface:    | Cartao SD    | •      |
| Formato:      | GTS-7(*.gt7) | 0 🖌    |
| Obra:         |              | Export |

| [Nome da | Obra]             |        |
|----------|-------------------|--------|
|          | Trans. Concluída! |        |
| Obra:    |                   | Export |

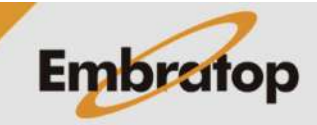

# 2. Abrir arquivo no Topcon Link e salvar no formato RAW

1. No Topcon Link, clique em File > Open File;

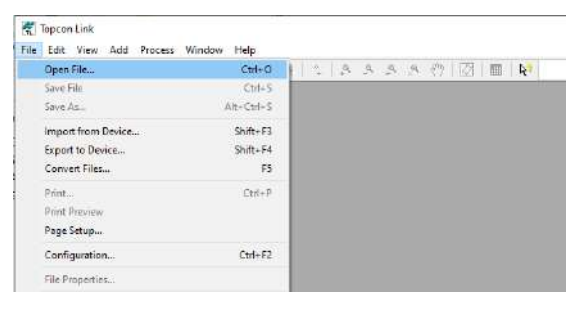

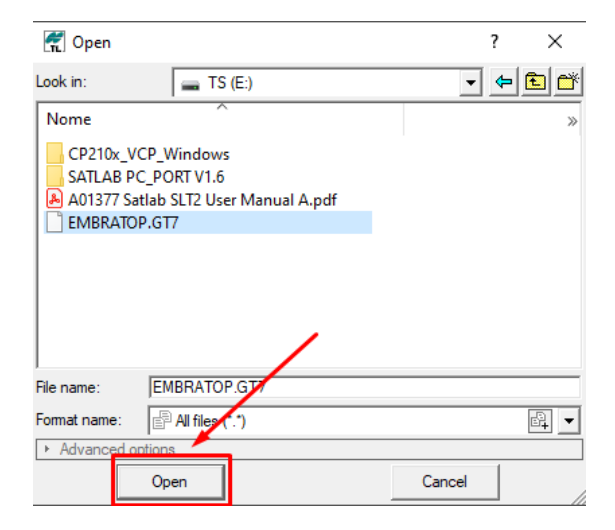

2. Selecione o arquivo GT7 salvo e clique em Open;

| File Edit | View Add Process | Window Hel | ρ              |                 | -                 |   |
|-----------|------------------|------------|----------------|-----------------|-------------------|---|
| ê 🗐 📽     | 🔧 🤔 💱 🗃          | 1 M M   %  | B              | 230             | 🖉   🔚   🕅         |   |
| ° Points  | TS Obs           |            |                |                 |                   |   |
| l #       | Point Name       | Point To   | Reflector Heig | Azimuth         | Horizontal Circle | 5 |
| 01        | EI               | E0         | 0,000          | 359"59'45,8877" | 359*59 49,0000    |   |
| ~         |                  | EO         | 0,000          | 359"59'45,8877" |                   |   |
|           |                  | E1_1       | 0,000          |                 | 0"00'00,0000"     |   |
|           |                  | 18         | 0,000          |                 | 9"13'01,0000"     |   |
|           |                  | 19         | 0,000          |                 | 9"12'44,0000"     |   |
|           |                  | 19         | 0,000          |                 |                   |   |
|           |                  | 20         | 0,000          |                 | 9"50'56,0000"     |   |
|           |                  | 20         | 0,000          |                 |                   |   |
|           |                  | 21         | 0,000          |                 | 318*55'58,0000'   |   |
|           |                  | 21         | 0,000          |                 |                   |   |
|           |                  | 22         | 0,000          |                 | 264*12'47,0000'   |   |
|           |                  | 22         | 0,000          |                 |                   |   |
|           |                  | 23         | 0,000          |                 | 215*48'33,0000'   |   |
|           |                  | 23         | 0,000          |                 |                   |   |
|           |                  | 24         | 0,000          |                 | 158°10'03,0000"   |   |
|           |                  | 24         | 0,000          |                 |                   |   |
| (         | >                | <          |                |                 |                   | > |

Topcon Link - [E-\EMBRATOP.GT7 «Topcon GTS-7 - TS Obs>] × · A A A A () [2] (1) File Edit View Add Process Window Help Ctrl+0 Ctrl+ eter Heig. Admith Horizontal Circle Si A 0,000 399\*59/45,8677\* 359\*59/45,0007 0,000 399\*59/45,8677\* 0\*00'06,0000\* 0,000 9\*13'01,0000\* 0,000 9\*13'01,0000\* 0,000 9\*10'58,56,000\* 0,000 9\*59'55,0000\* 0,000 318\*53'58,000\* 0,000 254\*12'47,000\* Alt+Ctri+S Shift+F3 Import from Device. Export to Device.. Convert Files... Shift+F4 FS Print\_ Ctrl+P Print Preview Page Setup... CtrH-F2 Configuration... File Properties...

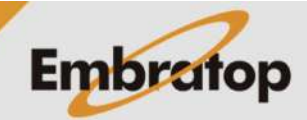

4. Clique em Save As;

**3.** Os dados de medição serão exibidos na aba **TS Obs**;

www.embratop.com.br

5. Na janela Save as, clique no + na frente da opção TS Obs;

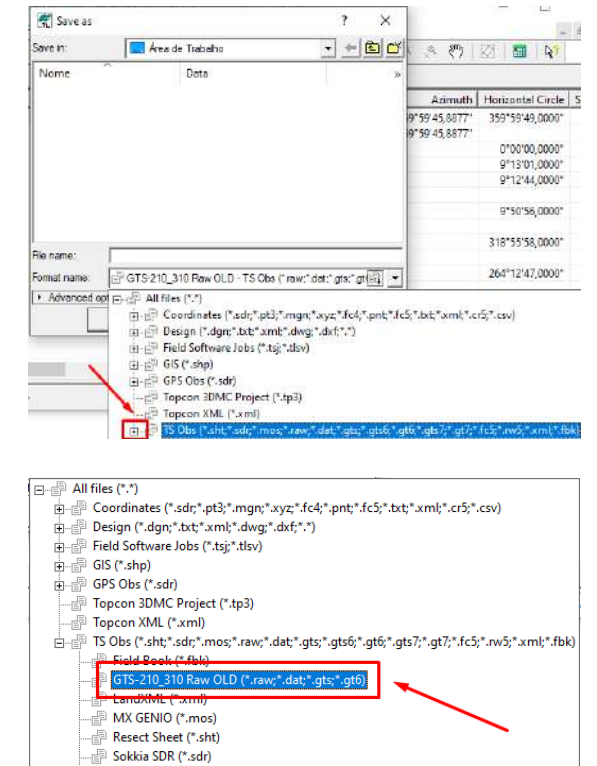

TDS Raw (\*.rw5;\*.raw) Topcon FC-5 (\*.raw;\*.dat;\*.fc5) Topcon GTS-210\_310 (\*.raw;\*.dat;\*.gts;\*.gt6) Topcon GTS-6 (\*.raw;\*.dat;\*.gts;\*.gts6;\*.gt6) Topcon GTS-7 (\*.raw;\*.dat;\*.gts;\*.gts7;\*.gt7) Topcon GTS-7+ (\*.raw;\*.dat;\*.gts;\*.gts7;\*.gt7) Topcon XML (\*.rml)

6. Selecione o formato GTS-210\_310 Raw OLD;

| 🐔 Save                     | as             |                |                | ?             | ×     |
|----------------------------|----------------|----------------|----------------|---------------|-------|
| Save in:                   | Area           | a de Trabalho  |                | - +           | • 🗈 🗳 |
| Nome                       | ~              | Data           |                |               | »     |
|                            |                |                |                |               |       |
|                            |                |                |                |               |       |
|                            |                |                |                |               |       |
|                            |                |                |                |               |       |
|                            |                |                |                |               |       |
|                            |                |                |                |               |       |
| <br>File name:             |                | Paul           |                |               |       |
| nie name.                  | JEMBRATOP      | naw            |                |               |       |
| Format nam                 | e: 🔪 🕼 GTS-210 | _310 Raw OLD · | TS Obs (*.raw; | *.dat;*.gts;* | .gt(⊡ |
| <ul> <li>Advanc</li> </ul> | ed options     |                |                |               |       |
|                            | Save           |                | Ca             | incel         |       |

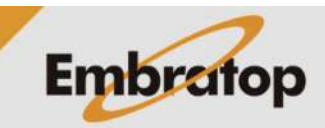

7. Defina o nome do arquivo e clique em Save;

### 3. Abrir arquivo RAW no TG98

1. No TG98, clique em Coletor > Topcon > ES Series > Formtar (Raw);

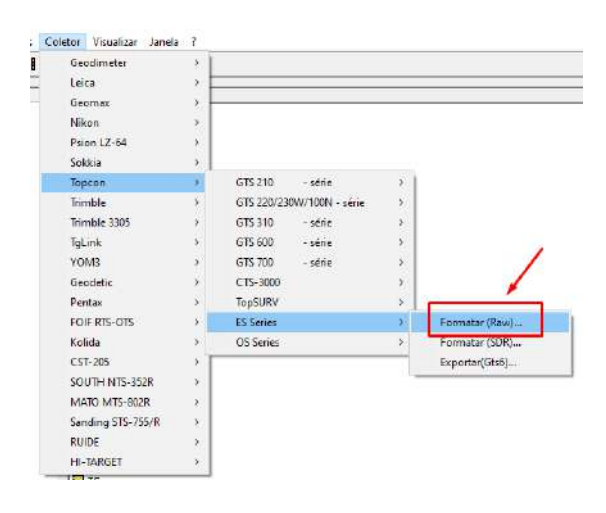

| Formatar dados da Topcon E                                            | S Series                                              | ×        |
|-----------------------------------------------------------------------|-------------------------------------------------------|----------|
| Tipo da tabela                                                        | 🗖 Traduzir códigos                                    | Formatar |
| <ul> <li>Caderneta completa</li> </ul>                                |                                                       | Fechar   |
| C Locações                                                            | <ul> <li>Sexagesimal</li> <li>C Centesimal</li> </ul> | ?        |
| Pasta: c:\users\daniel.alves\d                                        | desktop                                               | Procurar |
| Arquivos de dados (BAW):<br>EMBRATOP Raw.raw<br>CATLAB.raw<br>VW4.raw |                                                       |          |
| Status:                                                               |                                                       |          |

**2.** Selecione o arquivo e clique em **Formatar**;

3. Preencha as informações de Operador eObra:EMEquipamento, clique em OK;Data:12/

Dados do Levantamento ×
Obra: EMBRATOP Raw OK
Operador: Embratop ?
Data: 12/09/2022 
Equipamento: SLT2

| Salva mediçõe | s de caderneta completa | ×        |
|---------------|-------------------------|----------|
| Obra: EMBRA   | TOP Raw                 | Salvar   |
| Operador:     |                         | Cancelar |
| Data:         | 12/09/2022 👻            | ?        |
| Equipamento:  | Estação Total 💌         |          |
| Nome da tabel | a:                      |          |
| Satlab SLT2   |                         |          |
|               | ^                       |          |
|               |                         |          |
|               |                         |          |
|               | ~                       |          |

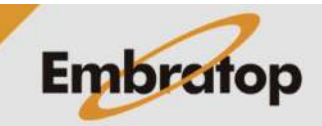

4. Defina o nome da caderneta e clique em Salvar;

|                                                   | quivo Edita                                                                                          | i visualizar                                                  | iabela Negis                                                   | cros calculo                                                                                                    | is Jariela                                                                                             |                                                                              |                                                                                |                                                                                     |
|---------------------------------------------------|----------------------------------------------------------------------------------------------------|---------------------------------------------------------------|----------------------------------------------------------------|----------------------------------------------------------------------------------------------------|----------------------------------------------------------------------------------------------------|------------------------------------------------------------------------------|--------------------------------------------------------------------------------|-------------------------------------------------------------------------------------|
|                                                   |                                                                                                    | L/ 🗉   M                                                      | • ₱   # 🗸                                                      | <b>∿ ≋</b>  ≌                                                                                                    | 1 GE   <b>1</b> E                                                                                      | 8 R.                                                                         | P <b>%</b> ?                                                                   |                                                                                     |
| Vome                                              | do operador:                                                                                         | Embratop                                                      |                                                                |                                                                                                    | X                                                                                                    | Nova                                                                         | sessão de leitu                                                                | ra                                                                                  |
| ) ata d                                           | h lexantamento                                                                                       | 12/09/202                                                     | 7 -                                                            |                                                                                                    | <b>A</b>                                                                                               | Eaduir                                                                       | sessão de leit                                                                 | ura                                                                                 |
|                                                   |                                                                                                    |                                                               |                                                                |                                                                                                    | - 81                                                                                                   |                                                                              |                                                                                |                                                                                     |
| diba                                              | mento                                                                                                | Estação I                                                     | otal                                                           |                                                                                                    | <u> </u>                                                                                               |                                                                              |                                                                                |                                                                                     |
|                                                   |                                                                                                    |                                                               |                                                                |                                                                                                    | <b>X</b> 9                                                                                             | iessão de le                                                                 | eitura: 1/1                                                                    |                                                                                     |
|                                                   |                                                                                                    |                                                               |                                                                |                                                                                                    |                                                                                                    |                                                                              |                                                                                |                                                                                     |
|                                                   |                                                                                                    | -                                                             |                                                                |                                                                                                    |                                                                                                    |                                                                              |                                                                                |                                                                                     |
|                                                   | Esta                                                                                                 | ção:                                                          | Descrição:                                                     | HI:                                                                                                    |                                                                                                    |                                                                              | Eveluire                                                                       |                                                                                     |
| <u>N</u> ova                                      | estação E1                                                                                           | ção:<br>(1)                                                   | <br>▼                                                          | HI:<br>1,5200                                                                                                    | m Do                                                                                                   | ordenadas.                                                                   | Egoluir e                                                                      | estação                                                                             |
| <u>N</u> ova                                      | estopão Et                                                                                           | ção:<br>(1)<br>Nome                                           | Descrição:                                                     | HI:<br>1,5200                                                                                                    |                                                                                                    | ordenados<br>HS                                                              | Eycluir e                                                                      | estação<br>DH                                                                       |
| <u>N</u> ova<br>1                                 | estação E1                                                                                           | ção:<br>(1) Nome<br>E0                                        | Descrição:                                                     | HI:<br>1.5200<br>AHD<br>359'59'49''                                                                                                    | AVD<br>45"D1"06"                                                                                       | HS<br>0,0000                                                                 | DI 2,0550                                                                      | estação<br>DH<br>1,4620                                                             |
| <u>N</u> ova<br>1<br>2                            | estação E1<br>Tipo<br>Inadiado<br>Ré                                                                 | ção:<br>(1)<br>E0<br>E1                                       | Descrição<br>Descrição<br>Referência                           | HI:<br>1.5200<br>AHD<br>359'59'49"<br>0'00'00"                                                                                              | AVD<br>45°D1'06''                                                                                      | HS<br>0,0000                                                                 | DI<br>2,0560                                                                   | estação<br>DH<br>1,4620                                                             |
| <u>N</u> ova<br>1<br>2<br>3                       | Estação E1<br>Tipo<br>Inadiado<br>Ré<br>Ré                                                           | ção:<br>(1)<br>E0<br>E1<br>18                                 | Descrição<br>Descrição<br>Referência<br>Referência             | HI:<br>1.5200<br>359'59'49''<br>0'00'00''<br>0'01'38''                                                                                      | im <u>C</u> a<br>AVD<br>45°01'06"                                                                      | HS<br>0,0000                                                                 | DI<br>2,0660                                                                   | estação<br>DH<br>1,4620                                                             |
| <u>N</u> ova<br>1<br>2<br>3<br>4                  | Esta<br>cettopão E1<br>Irradiado<br>Ré<br>Ré<br>Irradiado                                            | ção:<br>(1)<br>E0<br>E1<br>19                                 | Descrição<br>Descrição<br>Reterência<br>Reterência             | HI:<br>1.5200<br>AHD<br>359'59'49"<br>0'00'00"<br>0'01'38"<br>9'12'44"                                                                      | M <u>C</u><br>AVD<br>45°D1'06"<br>45°D1'06"                                                            | 0,0000                                                                       | DI 2,0660                                                                      | estação<br>DH<br>1,4620                                                             |
| <u>N</u> ova<br>1<br>2<br>3<br>4<br>5             | Esta<br>estação E1<br>Inadiado<br>Ré<br>Iradiado<br>Iradiado<br>Iradiado                             | ção:<br>(1)<br>E0<br>E1<br>19<br>20                           | Descrição:<br>Descrição<br>Referência<br>Referência            | HI:<br>1.5200<br>259'59'49"<br>0'00'00"<br>0'01'39"<br>9'12'44"<br>9'50'56"                                                                 | M Co<br>AVD<br>45°D1'06''<br>45°D1'06''<br>45°D1'04''                                                  | 0,0000<br>0,0000<br>0,0000                                                   | Egoluir of<br>2,0550<br>2,1210                                                 | esteção<br>DH<br>1,4620<br>1,4550<br>1,5000                                         |
| Nova<br>1<br>2<br>3<br>4<br>5<br>6                | Estação E1<br>Tipo<br>Inaciado<br>Ré<br>Inaciado<br>Inaciado<br>Inaciado                             | ção:<br>(1)<br>E0<br>E1<br>19<br>20<br>21                     | Descrição:<br>Descrição<br>Reterência<br>Reterência            | HI:<br>1.5200<br>259°59'49"<br>0°00'00"<br>0°01'36"<br>9°12'44"<br>9°52'56"<br>219°55'56"                                                   | M Co<br>AVD<br>45°D1'06''<br>45°D1'06''<br>45°D1'04''<br>45°D1'04''                                    | 0,0000<br>0,0000<br>0,0000<br>0,0000<br>0,0000                               | Egduir (<br>DI<br>2,0650<br>2,0630<br>2,1210<br>2,0760                         | esteção<br>DH<br>1,4620<br>1,4590<br>1,5000<br>1,4690                               |
| Nova<br>1<br>2<br>3<br>4<br>5<br>6<br>7           | Esta<br>Estação<br>El<br>Irradiado<br>Irradiado<br>Irradiado<br>Irradiado<br>Irradiado<br>Irradiado  | ção:<br>(1)<br>E0<br>E1<br>19<br>20<br>21<br>22               | Descrição     Descrição     Reterência_     Reterência_     C0 | Hi:<br>1,5200<br>AHD<br>353'5349"<br>0'00'00"<br>0'01'36"<br>9'1244"<br>9'50'56"<br>3'18'55'56"<br>264'1247"                                | AVD<br>45'D1'06"<br>45'D1'06"<br>45'D1'06"<br>45'D1'04"<br>45'D1'04"<br>45'D1'04"                      | 0,0000<br>0,0000<br>0,0000<br>0,0000<br>0,0000<br>0,0000                     | Egoluir (<br>2,0660<br>2,1210<br>2,0761<br>2,0761                              | esteção<br>DH<br>1,4620<br>1,4590<br>1,5000<br>1,4690<br>1,4690                     |
| Nova<br>1<br>2<br>3<br>4<br>5<br>6<br>7<br>8      | Estação Esta<br>estação Esta<br>Imadiado<br>Ré<br>Imadiado<br>Imadiado<br>Imadiado<br>Imadiado       | çāc:<br>(1)<br>Nome<br>E0<br>E1<br>19<br>20<br>21<br>22<br>23 | Descrição:<br>Descrição<br>Reterência<br>Reterência<br>00      | H:<br>1,5200<br>AHD<br>353°53'45"<br>0'00'00"<br>0'01'36"<br>9'12'44"<br>9°50'56"<br>318°5556"<br>318°5556"<br>215'473''                    | AVD<br>45'D1'06''<br>45'D1'06''<br>45'D1'06''<br>45'D1'04''<br>45'D1'04''<br>45'D1'04''                | 0,0000<br>0,0000<br>0,0000<br>0,0000<br>0,0000<br>0,0000<br>0,0000           | Di<br>2,0550<br>2,0530<br>2,1210<br>2,0750<br>2,0950<br>2,1090                 | esteção<br>DH<br>1,4620<br>1,4590<br>1,5000<br>1,4690<br>1,4690<br>1,4690<br>1,4690 |
| Nova<br>1<br>2<br>3<br>4<br>5<br>6<br>7<br>8<br>9 | Estação Esta<br>extoção Esta<br>Imadiado<br>Ré<br>Ré<br>Imadiado<br>Imadiado<br>Imadiado<br>Imadiado | çāc:<br>(1)<br>E0<br>E1<br>19<br>21<br>22<br>23<br>24         | Descrição     Descrição     Reterência     Reterência     Co   | H:<br>1.5200<br>253'5349''<br>0'00'00''<br>0''0'1'36''<br>9''1244''<br>9'50'56''<br>318'5556''<br>264''1247''<br>215'49'33''<br>158''1003'' | M Co<br>45'01'06''<br>45'01'06''<br>45'01'04''<br>45'01'04''<br>45'01'04''<br>45'01'04''<br>45'01'04'' | 0,0000<br>0,0000<br>0,0000<br>0,0000<br>0,0000<br>0,0000<br>0,0000<br>0,0000 | Egoluiro<br>2,0660<br>2,0660<br>2,1210<br>2,0760<br>2,0950<br>2,1090<br>2,1120 | esteção<br>DH<br>1,4620<br>1,4590<br>1,4690<br>1,4690<br>1,4690<br>1,4690<br>1,4940 |

5. Será aberta a caderneta do levantamento;

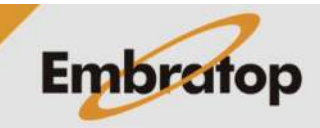